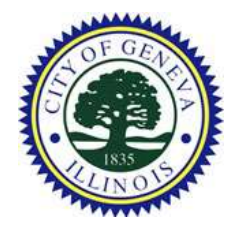

**City of Geneva Finance Department** 15 South First Street Geneva, Illinois 60134 (630) 232-0854

# How to Add Multiple Accounts to an Online Profile

### **Required Information:**

- Utility Account Numbers
- Phone Number Associated with each Utility Account
- eSuite User Profile

#### City of Geneva Website https://www.geneva.il.us/

City of Geneva eSuite Utility Billing Portal https://coglgseste2.geneva.il.us/eSuite.Utilities/

## Step 1: Log In to your Account

| Sign In     |               |  |
|-------------|---------------|--|
| Username    |               |  |
| Password    |               |  |
|             | Remember Me   |  |
|             | 52GH 124      |  |
| Create Use  | r Profile     |  |
| Forgot User | rname?        |  |
| Forgot/Res  | set Password? |  |

#### Step 1.1: Enter your Username and Password

Enter your username and password to log in to your online profile. Click the sign-in button.

# Step 2: Click the downwards facing triangle on the profile section of navigation bar. Select the "+ Add Account" link on the drop down menu.

| City of Geneva Utilit<br>Powered by Tyler Technologies | ties Services   |                     |                | i. hurthan an                           |
|--------------------------------------------------------|-----------------|---------------------|----------------|-----------------------------------------|
| O123456789-001 \$0.0                                   | Account Summary | 🕕 Account Details 👻 | Make a Payment | 📋 eBill Enrollment 💠 User Profile 💌     |
| City of Geneva Utilit<br>Powered by Tyler Technologies | ties Services   |                     |                | institute a state and a state and       |
| A 15 S 1st St 00 00 -                                  | Account Summary | Account Details *   | Make a Payment | 🛱 aBill Freedlingent 😽 Lines Der Eine w |

# Step 3: Fill out Add an Account Form

|                                                          |                                                       |                                                                            |                     |                | A THE FRANK      |                  |
|----------------------------------------------------------|-------------------------------------------------------|----------------------------------------------------------------------------|---------------------|----------------|------------------|------------------|
| 10 8 1st St<br>0123456789-00                             | \$0.00 -                                              | Account Summary                                                            | 🔟 Account Details 🖛 | Make a Payment | eBill Enrollment | 🗱 User Profile 🔻 |
|                                                          |                                                       |                                                                            |                     |                |                  |                  |
|                                                          |                                                       |                                                                            |                     |                |                  |                  |
|                                                          |                                                       |                                                                            |                     |                |                  |                  |
| Provide the follow                                       | wing information to a                                 | dd an account.                                                             |                     |                |                  |                  |
| Provide the follow                                       | wing information to a 0234567891-001                  | dd an account.                                                             | 1923-001)           |                |                  |                  |
| Provide the follow<br>* Account Number<br>* Phone Number | wing information to a<br>0234567891-001<br>6302320854 | dd an account.<br>Including any dashes (ie. 002<br>Numbers only, no dashes | 1923-001)           |                |                  |                  |

#### Step 3.1: Enter Account Number

#### **Enter your Utility Account Number**

Be sure to enter the full account number and the dash. Your account number, ie. 0123456789-001, is 14 characters long (ten numbers, followed by a dash "-", followed by three numbers). Your account number can be found on your utility bill.

#### Error Message: Account number not found!

**Solution:** Please double-check if you are entering the correct account number. Please contact the Finance Department if you need your account number.

#### Step 3.2: Enter Phone Number

#### Enter your Phone Number

Be sure to enter the phone number that is on file on your utility account. Please enter the number only, do not enter any characters such as dashes.

For long-time utility account holders, please try your landline phone number. Otherwise, try any other alternative phone number such as your cell phone number. If the phone number is not valid, please contact the Finance Department to update your phone number and information for your utility account.

#### Error Message: The account information you provided could not be verified.

**Solution:** Please double-check if you are entering the correct phone number on file. Please contact the Finance Department if you need to update your phone number.

#### Step 3.3: Submit Form

Confirm that you have entered the correct information and click "Confirm Account" button.

| 0       | 15 S 1at St<br>0123456789-001                | \$0.00 -                         |
|---------|----------------------------------------------|----------------------------------|
|         |                                              |                                  |
| Availab | le Accounts                                  | Add Account                      |
| Availab | le Accounts<br>15 S 1st St<br>0123455789-001 | Add Account<br>\$0.00 $\bigcirc$ |

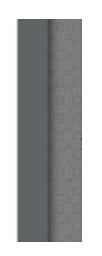

If you were able to add your account to your profile successfully, you will see the account under "Available Accounts" on the Linked Accounts page.

To add additional accounts: Click the "Add Account" link and repeat Step 3.

To remove an account from online profile: Click the "-" button next to the selected account.

To toggle between utility accounts, click the gray down-facing triangle next to the current profile on the navigation bar, and then select the utility account you wish to view.

# **Change Your Profile's Primary Account**

#### Step 1: Navigate to Linked Accounts Page

On the navigation bar, click User Profile > Linked Accounts to navigate to the Linked Accounts page.

|    | li ce se la ce se la |
|----|----------------------------------------------------------------------------------------------------|
| \$ | User Profile *                                                                                                    |
| :  | Profile Maintenance                                                                                                    |
| *  | Linked Accounts                                                                                                    |
| €  | Log Out                                                                                                    |

#### **Step 2: Select new Primary Account**

Under "Primary Account", click the down-facing triangle next to the balance of the current primary account. Select the utility account that you would like as the new primary account.

| Primary Account                 |             | Primary Account                      |                  |
|---------------------------------|-------------|--------------------------------------|------------------|
| O123456789-001                  | \$0.0       | 15 S 1st St<br>0123456789.001        | \$0.00 -         |
| Available Accounts              | Add Account | <b>22 S 1st St</b><br>0234567891-001 | \$0.00           |
| O 15 S 1st St<br>0123456789-001 | \$0.00 Θ    | O 15 8 1st St<br>0123456789-001      | \$0.00 \(\Theta) |
| 22 S 1st St<br>0234567891-001   | \$0.00 Θ    | 22 S 1st St<br>0234567891-001        | \$0.00 Θ         |

The new primary account will be displayed under "Primary Account".

| 0      | 22 S 1st St<br>0234567891-001                | \$0.00 -              |
|--------|----------------------------------------------|-----------------------|
|        |                                              |                       |
| vailab | le Accounts                                  | Add Account           |
| vailab | le Accounts<br>22 S 1st St<br>0234567891-001 | Add Account<br>\$0.00 |

Congratulations on adding additional utility accounts to your online profile to access your utility accounts through our self-service utility billing portal. You will be able to view and print your current and prior bills. You can view reports on your consumption usage. You will also be able to make one-time payments via credit card to pay your utility bill.

If you have any questions or need any additional help, please contact the City of Geneva Finance Department at (630)-232-0854 during normal operating hours or email us at <u>financeemail@geneva.il.us</u>.

# Important Information about eBill For Multiple Accounts

eBilling is a service where you receive an email notification when your bill is ready to be viewed every month. If you wish to enroll in eBilling with multiple accounts, you must enroll each individual accounts in eBill. Any accounts that are not enrolled in eBilling will continue to receive paper copies.

You will need to toggle between each account on the "eBill Enrollment" page and complete the "Enroll in eBilling" process for each account. Please see "Enroll in eBilling" directions for instructions on how to set up eBilling. If you would like to confirm if your accounts are enrolled in eBilling, please contact the Finance Department or use the "eBill Enrollment" page.